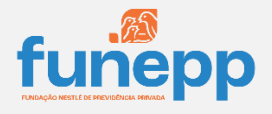

#### **TUTORIAL DE PREENCHIMENTO**

#### CONCESSÃO DE APOSENTADORIA, PENSÃO OU PECÚLIO – ESPAÇO DO APOSENTADO FUNEPP

Olá! Seja bem-vindo à FUNEPP!

Abaixo você vai encontrar as informações que devem ser preenchidas para solicitar o seu benefício na FUNEPP. As requisições devem ser inseridas até o ÚLTIMO DIA do mês para que a concessão ocorra no mês seguinte.

# Os dados abaixo já são preenchidos **automaticamente** com informações do participante original ou de pensionistas que possuem cadastros mais antigos na Fundação.

| Unidade     | SAP  | Nome do     | CPF do         | RG do       | Data de     |
|-------------|------|-------------|----------------|-------------|-------------|
| Sede Nestle | 0866 | Colaborador | Colaborador    | Colaborador | admissão do |
|             |      | ROBERTO     | XXX.XXX.XXX.XX |             | Colaborador |
|             |      |             |                |             | 07/03/2023  |

## **1** IDENTIFICAÇÃO DO APOSENTADO OU BENEFICIÁRIO

Preencha aqui os dados do **novo aposentado** ou do **novo beneficiário**. Por exemplo, caso seja pagamento de pensão ou pecúlio os dados deverão ser do **pensionista**.

| IDENTIFICAÇÃO DO APOSEN | TADO OU BENEFICIÁRIO |          |                     |
|-------------------------|----------------------|----------|---------------------|
| Estado civil            | Nome*                | RG*      | CPF*                |
| Selecione 🗸             |                      |          |                     |
| Patrocinadora*          | E-mail*              | SAP*     | Data de nascimento* |
|                         |                      |          | dd/mm/aaaa          |
| Endereço completo*      | CEP*                 | Cidade*  | Estado*             |
| Telefone residencial    | Telefone comercial   | Celular* | Nome da mãe*        |
|                         |                      |          |                     |

## **DEPENDENTES DE IR**

Os dependentes de imposto de renda são as pessoas que você declara no seu Imposto de Renda de acordo com os critérios exigidos pela lei, como relação de parentesco, idade e dependência financeira.

É possível que inclua quantos dependentes de IR tiver, clicando no símbolo + abaixo do texto. É importante que as identidades dos dependentes sejam incluídas no campo de anexo no final do formulário.

#### **DEPENDENTES DO IR**

Opção disponível para quem possui dependentes que são declarados no Imposto de Renda anual. Preencher nome completo sem abreviação. Observação: Você poderá alterar os seus dependentes de IR a qualquer momento pelo site da FUNEPP.

#### +

## **B** DADOS BANCÁRIOS

A FUNEPP, assim como a Nestlé, utiliza o Banco Itaú como instituição pagadora dos benefícios de aposentadoria e pensão. Preencha abaixo **os dados da sua conta Itaú** sendo ela uma conta corrente ou salário.

#### DADOS BANCÁRIOS

<u>Para quem JÁ possui conta no Itaú</u>, deve-se enviar um comprovante bancário para validação dos dados de cadastro na Fundação. A aposentado irá receber uma notificação para "aceite" da atualização cadastral em relação à FUNEPP. Este "aceite" é seguro e trata de uma simples validação exigida por parte do Banco Itaú Unibanco que não afetará o recebimento do seu benefício FUNEPP. <u>Clique aqui</u> para ver a representação das telas.

<u>Para quem NÃO possui conta no Itaú</u>, é necessária uma carta emitida pela FUNEPP para **abertura de conta** para fins de pagamento do benefício. O participante terá 2 opções de conta:

- a) Abertura de conta corrente: que garante o recebimento do benefício FUNEPP e as vantagens bancárias do relacionamento FUNEPP/Nestlé.
- b) Abertura de conta salário<sup>1</sup>: que garante o recebimento do benefício FUNEPP e a manutenção do vínculo com o banco de preferência através da portabilidade.

#### PROCESSO PARA ABERTURA DE CONTA CORRENTE OU SALÁRIO:

O beneficiário deverá solicitar a carta via email para <u>funepp.contato@br.nestle.com</u> contendo documentos: RG ou CNH e comprovante de endereço. Para casos de pecúlio ou pensão, é necessário o envio do atestado de óbito e o comprovante de beneficiário legal do INSS ou sua inexistência.

Dados Bancários Itaú para Crédito do Benefício: Nome do banco: <u>Itaú</u> - Nº do banco: <u>341</u>

Conta corrente\*

Agência\*

### **4** <u>Selecione o seu benefício</u>

Clique no seu plano e no tipo de benefício que deseja solicitar.

É muito importante que saiba quais as informações de seu plano para o pagamento de seu benefício.

Plano PAN: Acumula um saldo para renda mensal financeira apenas;

Plano PAP II: Acumula um saldo para renda mensal financeira apenas;

**Plano PAP:** Todo saldo acumulado até 01/2018 é utilizado no cálculo de renda vitalícia. As contribuições feitas após este período tratam de um novo saldo para renda mensal financeira, o que chamamos de renda composta.

|                                                                                                    | топро на особна голина. тогто |
|----------------------------------------------------------------------------------------------------|-------------------------------|
| Selecione o seu plano*                                                                                                    |                               |
| ○ PAN                                                                                                    |                               |
| PAP                                                                                                    |                               |
|                                                                                                    |                               |
| Pelo presente, venho requerer o benefício assinalado abaixo, cujos termos e condições esta<br>seguintes e detalhadas no Regulamento do PAP:* | ão resumidos nas páginas      |
| Renda Mensal, composta por Renda Vitalícia e Renda Financeira                                                                                |                               |
| O Renda Mensal decorrente de morte do aposentado, composta por Renda Vitalícia e Renda Financeira                                            |                               |
| ○ Pecúlio por Invalidez ou por Morte                                                                                                    |                               |
|                                                                                                    |                               |

## **5** <u>RENDA MENSAL</u>

Para casos de renda mensal, escolha o seu **percentual de renda mensal entre 0 e 1,5%** para recebimento mensal do seu benefício.

| ( | Declaro ter conhecimento de que:                                                                                                 |
|---|----------------------------------------------------------------------------------------------------|
| I | RENDA MENSAL VITALÍCIA - RMV: a parcela correspondente à Renda Vitalícia será determinada pelo produto entre o saldo total       |
| 6 | acumulado conforme regulamento do plano, considerando o valor da quota patrimonial e o fator atuarial observados no momento      |
| ( | a concessão. Essa parcela será reajustada anualmente, em novembro, pela variação do INPC.                                        |
| I | RENDA MENSAL FINANCEIRA - RMF: a parcela relativa à Renda Mensal Financeira terá valor monetário constante, determinado          |
| ł | pela aplicação do percentual livremente escolhido entre 0% e 1,5% incidente sobre o saldo total acumulado conforme regulamento   |
| ( | do plano, apurado de acordo com o valor da quota patrimonial do mês anterior ao deste requerimento ou do último valor disponível |
|   | Indique abaixo o                                                                                                    |
|   | percentual da RMF (%).                                                                                                    |
|   | Esse percentual poderá                                                                                                    |
|   | ser alterado no meses                                                                                                    |
|   | de julho e dezembro de                                                                                                    |
|   | cada ano, para vigorar                                                                                                    |
|   | no exercício seguinte.                                                                                                    |
| - |                                                                                                    |
|   | 0                                                                                                    |

## 6 SAQUE

De acordo com a regra do seu plano, o formulário apresentará uma opção de saque à vista. Indique sua escolha nos campos abaixo.

No plano PAP, ao optar por saque à vista, o % escolhido será apurado sobre a reserva total da renda vitalícia e financeira, por exemplo:

Optou por 20% de saque, será pago:

- 20% do saldo de renda vitalícia e;
- 20% do saldo de renda financeira.

O saldo remanescente será revertido em uma renda mensal.

| Você p<br>Renda | ode optar por receber até 25% do saldo total em prestação única. O valor restante será transformado en<br>Mensal Financeira.* |
|-----------------|----------------------------------------------------------------------------------------------------|
| Quer            | o receber uma porcentagem do meu saldo em prestação única.                                                                    |
|                 | ruara reachar una naraantaraam da meu adda am prestanãe única                                                                 |
|                 | quero receber uma porcentagem do meu saldo em prestação unica.                                                                |
| Indic           | jue abaixo a                                                                                                    |
| porc            | entagem que                                                                                                    |
| dese            | ja receber.*                                                                                                    |
| 250/            |                                                                                                    |

## **O** ADIANTAMENTO MENSAL

Escolha aqui se deseja receber o seu benefício 2x no mês, de forma parcial, ou seja, em uma parcela no meio do mês e outra parcela no final do mês.

#### ADIANTAMENTO MENSAL Você pode optar por receber um adiantamento da sua renda mensal (vale adiantamento, correspondente a 35% do seu recebimento mensal)\*

O Desejo receber mensalmente um adiantamento de 35% da Renda Mensal Financeira.

Não desejo receber mensalmente um adiantamento de 35% da Renda Mensal Financeira.

## 8 PAGAMENTO ÚNICO DA RESERVA

De acordo com o seu plano, você será informado sobre os valores e regras para pagamento único, compulsório ou opcional, do seu benefício.

#### **PAGAMENTO ÚNICO DA RESERVA\***

O Estou ciente que se, por ocasião da concessão, a Renda Mensal resultar valor inferior a 1/2 (meia) Unidade Previdenciária, a reserva correspondente será automaticamente paga à vista, em parcela única, extinguindo-se o seu vínculo com o Plano PAP.

## **9** INDICAÇÃO DE BENEFICIÁRIOS LEGAIS E DESIGNADOS

Indique abaixo os seus beneficiários legais (reconhecidos pelo INSS) e os designados conforme explicações

disponíveis. Clique no botão 📩 para adicionar novos beneficiários.

Os Beneficiários Designados são aqueles indicados por sua livre escolha para receber o saldo na ausência dos Beneficiários Legais e filhos indicados, independentes da idade.

Os Beneficiários Legais são aqueles reconhecidos pelo INSS e que, juntamente com os filhos indicados pelo participante original do plano independentemente da idade, têm prioridade no recebimento do benefício decorrente da morte do titular.

O cadastro de Beneficiários Designados é válido para participantes ativos e aposentados que possuem um plano de renda financeira.

| válido?                                                                                                    | Nome                                                                                                    | Data de nascimento                                                                                                    | CPF                                                                                                    |
|----------------------------------------------------------------------------------------------------|----------------------------------------------------------------------------------------------------|----------------------------------------------------------------------------------------------------|----------------------------------------------------------------------------------------------------|
| Selecione 🗸                                                                                                    |                                                                                                    | dd/mm/aaaa                                                                                                    |                                                                                                    |
| rau de parentesco                                                                                                  | Contato                                                                                                    |                                                                                                    |                                                                                                    |
|                                                                                                    |                                                                                                    |                                                                                                    |                                                                                                    |
|                                                                                                    |                                                                                                    |                                                                                                    |                                                                                                    |
|                                                                                                    |                                                                                                    |                                                                                                    |                                                                                                    |
|                                                                                                    |                                                                                                    |                                                                                                    |                                                                                                    |
| DICAÇÃO DE PESSO<br>ausência de beneficiá                                                                          | A DESIGNADA CORRI                                                                                              | ESPONDENTE A RENDA MENS<br>nente para o recebimento do sald                                                                                                 | GAL FINANCEIRA<br>o da Renda Financeira, o                                                                     |
| DICAÇÃO DE PESSO<br>ausência de beneficiá<br>osentado pode indicar<br>oservação: Você pod                          | DA DESIGNADA CORRI<br>rios legais, e, exclusivan<br>livremente a pessoa des<br>lerá alterar os seus b          | ESPONDENTE A RENDA MENS<br>nente para o recebimento do saldo<br>signada para receber o Saldo Total<br>seneficiários designados a qua                        | GAL FINANCEIRA<br>o da Renda Financeira, o<br>no caso do seu falecimento.<br>alquer momento pelo site          |
| DICAÇÃO DE PESSO<br>ausência de beneficiá<br>osentado pode indicar<br>oservação: Você pod<br>FUNEPP.               | DA DESIGNADA CORRI<br>rios legais, e, exclusivan<br>livremente a pessoa des<br>lerá alterar os seus b          | ESPONDENTE A RENDA MENS<br>nente para o recebimento do sald<br>signada para receber o Saldo Total<br>seneficiários designados a qua                         | <b>SAL FINANCEIRA</b><br>o da Renda Financeira, o<br>i no caso do seu falecimento.<br>alquer momento pelo site |
| DICAÇÃO DE PESSO<br>a usência de beneficiá<br>osentado pode indicar<br>oservação: Você pod<br>FUNEPP.              | DA DESIGNADA CORRI<br>rios legais, e, exclusivan<br>livremente a pessoa des<br>lerá alterar os seus b<br>Nome* | ESPONDENTE A RENDA MENS<br>nente para o recebimento do salde<br>signada para receber o Saldo Total<br>seneficiários designados a qua<br>Data de nascimento* | SAL FINANCEIRA<br>o da Renda Financeira, o<br>no caso do seu falecimento.<br>alquer momento pelo site          |
| DICAÇÃO DE PESSO<br>a ausência de beneficiá<br>osentado pode indicar<br>oservação: Você pod<br>FUNEPP.<br>válido?* | A DESIGNADA CORRI<br>rios legais, e, exclusivan<br>livremente a pessoa des<br>lerá alterar os seus b<br>Nome*  | ESPONDENTE A RENDA MENS<br>nente para o recebimento do saldo<br>signada para receber o Saldo Total<br>seneficiários designados a qua<br>Data de nascimento* | SAL FINANCEIRA<br>o da Renda Financeira, o<br>no caso do seu falecimento.<br>alquer momento pelo site          |

Os próximos itens tratam as declarações e as ciências da sua concessão. Faça a leitura e entre em contato em caso de dúvidas.

Por fim, anexe a cópia digital de todos os documentos solicitados.

ATENCÃO: Na ausência de algum documento ou informação incompleta, o formulário será devolvido e uma notificação será enviada para o e-mail cadastrado.

Para mais informações das etapas de sua solicitação e dos prazos, acesse o link abaixo:

- 1) Mais informações sobre sua aposentadoria CLIQUE AQUI
- 2) Mais informações sobre a sua pensão ou pecúlio CLIQUE AQUI

FIM\_

www.funepp.com.br | funepp.contato@br.nestle.com | 0800 5102 184 - opção 2